## CEPTAM-10/DRTC विज्ञापन के अंतर्गत आवेदन फॉर्म भरने के लिए दिशा - निर्देश

#### Detailed Instructions For Filling Online Application for CEPTAM-10/DRTC Advt.

आवेदक, सेप्टेम नोटिस बोर्ड पर उपलब्ध लिंक <u>(https://www.drdo.gov.in/)</u> के माध्यम से दिनाँक <u>03 सितम्बर 2022</u> <u>10:00 AM से 23 सितम्बर 2022 05:00 PM</u> तक ऑनलाइन आवेदन कर सकते हैं। अन्य माध्यम से किया गया आवेदन स्वीकार नहीं किया जाएगा ।

#### <u>ऑनलाइन आवेदन करने से पूर्व निम्नलिखित दस्तावेज़ एवं उनकी स्कैन छवियाँ साथ रखें ।</u>

#### ≻ <u>फोटोग्राफ</u>

केवल नवीनतम पासपोर्ट आकार की फोटो का प्रयोग करें जो पिछले 30 दिनो के अंदर ली गयी हो तथा सफ़ेद बैकग्राउण्ड पर हो एवं जिसमें अभ्यर्थी का चेहरा स्पष्ट रूप से दिखायी देना चाहिए । फाइल का आकार 15KB– 40KB के मध्य हो, लंबाई – चौड़ाई 4.5CM x 3.5CM होनी चाहिए तथा JPG / JPEG या jpg / jpeg प्रारूप में होनी चाहिए ।

#### ≻ <u>हस्ताक्षर</u>

सफेद कागज़ पर नीले / काले बॉल पॉइंट पेन के द्वारा किया गया हस्ताक्षर जिसकी फाइल का आकार 15KB–40KB के मध्य हो तथा JPG / JPEG या jpg / jpeg प्रारूप में होना चाहिए ।

#### ≻ <u>दसवीं /मैट्रिक</u>

दसवीं /मैट्रिक का प्रमाण-पत्र , जिसकी फाइल का आकार 50KB–100KB के मध्य हो तथा JPG / JPEG या jpg / jpeg प्रारूप में होना चाहिए।

#### अनिवार्य शैक्षिक योग्यता

अनिवार्य शैक्षिक योग्यता का प्रमाण पत्र, जिसकी फाइल का आकार 50KB–100KB के मध्य हो तथा JPG / JPEG या jpg / jpeg प्रारूप में होना चाहिए ।

Candidates can apply online only from <u>03<sup>rd</sup> September 2022 10:00 AM to 23<sup>rd</sup> September 2022</u> <u>05:00 PM</u> by clicking on link available on CEPTAM notice board on DRDO website (<u>https://www.drdo.gov.in/).</u> Application shall not be accepted by any other mode.

#### Keep following documents and their scanned copies ready before applying for Online Application

#### > PHOTOGRAPH

Use only recent colour photograph taken within last 30 days with white background, the face should be clearly visible on photo; dimension of photo should be of height 4.5cm & वidth 3.5cm, size should be in between 15KB-40KB and in JPG/JPEG or jpg/jpeg format.

#### > <u>SIGNATURE</u>

Signature on plain white paper with BLUE/BLACK BALL POINT PEN, Size should be in between 15KB-40KB and in JPG/JPEG or jpg/jpeg format.

#### > <u>10<sup>th</sup>/MATRICULATION</u>

10t /Matric certificate size should be in between 50KB-100KB and in JPG/JPEG or jpg/jpeg format.

#### EQR CERTIFICATE

EQR Certificate Size should be in between 50KB-100KB and in JPG/JPEG or jpg/jpeg format.

### <u>प्रथम चरण / STEP 1</u>

<u>नवीन पंजीकरण</u>: मुख्य पृष्ठ (Home Page) पर उपलब्ध नवीन पंजीकरण <mark>"Click for New Registration"</mark> लिंक पर क्लिक करने पर अभ्यर्थी को पंजीकरण पेज पर ले जाया जाएगा, जहाँ अभ्यर्थी को पंजीकरण विवरण के लिए अनिवार्य फील्ड्स भरना होगा।

| पंजीकरण                                         | विवरण (व्याख्या)                                            |
|-------------------------------------------------|-------------------------------------------------------------|
| अभ्यर्थी का नाम ( दसवीं/ मैट्रिक प्रमाण-पत्र के | अभ्यर्थी अपना नाम (दसवीं/ मैट्रिक प्रमाण-पत्र के अनुसार) ही |
| अनुसार)                                         | भरें।                                                       |
| अभ्यर्थी के नाम की पुष्टीकरण                    | अभ्यर्थी के नाम का पुष्टीकरण करें।                          |
| मोबाइल नंबर                                     | मोबाइल नंबर भरें।                                           |
| मोबाइल नंबर की पुष्टि करें                      | मोबाइल नंबर का पुष्टीकरण करें।                              |
| ईमेल आईडी                                       | ईमेल आईडी भरें।                                             |
| ईमेल आईडी की पुष्टि करें                        | ईमेल आईडी का पुष्टीकरण करें।                                |
| वैकल्पिक मोबाइल नंबर                            | वैकल्पिक मोबाइल नंबर भरें (स्वैछिक)।                        |
| सुरक्षा कोड                                     | सुरक्षा कोड दर्ज़ करें।                                     |

पंजीकरण के लिए "REGISTER" बटन पर क्लिक करें। सफल पंजीकरण के पश्चात्, यह विवरण गैर सम्पादन योग्य होंगे। सफलतापूर्वक पंजीकरण के पश्चात, अभ्यर्थी के पंजीकृत ईमेल आईडी पर यूजर आईडी एंव पासवर्ड भेज दिया जाएगा (कृपया स्पैम/जंक फ़ोल्डर सहित अपने ईमेल इनबॉक्स संदेशो की जांच करें), तथा वह पंजीकृत मोबाइल नंबर पर भी प्राप्त होगा। लॉगिन करने के लिए हर बार यूजर आईडी / ईमेल आईडी एंव पासवर्ड दर्ज करने की आवश्यकता होगी।

नोट: ऑनलाइन आवेदन भरने के लिए पंजीकरण करना अनिवार्य है ।

**<u>NEW REGISTRATION</u>**: Clicking on **"Click for New Registration"** link in the home page would take candidate to Registration page where candidate is required to enter mandatory details for Registration.

| Registration's Fields                                              | Description                                                    |
|--------------------------------------------------------------------|----------------------------------------------------------------|
| Candidate's Full Name ( as per 10 <sup>th</sup><br>/Matriculation) | Fill Candidate's Name (as per 10 <sup>th</sup> /Matriculation) |
| Confirm Candidate's Full Name                                      | Confirm Candidate's Name.                                      |
| Mobile Number                                                      | Fill Mobile Number.                                            |
| Confirm Mobile Number                                              | Confirm Mobile Number.                                         |
| Email ID                                                           | Fill Email ID.                                                 |
| Confirm Email ID                                                   | Confirm Email ID                                               |
| Alternate Mobile Number                                            | Fill alternate Number (optional).                              |
| Captcha                                                            | Enter the captcha.                                             |

Click on "**REGISTER**" button for Registration. Once registered, these details are non-editable. After successful registration, User ID and Password will be sent to the candidate's registered Email ID,

( please check your email inbox messages including 'Spam/Junk' folder) and same will also be sent to the registered Mobile Number. The User ID/Email ID and Password is required to enter every time for Login.

Note: Registration is mandatory for filling Online Application.

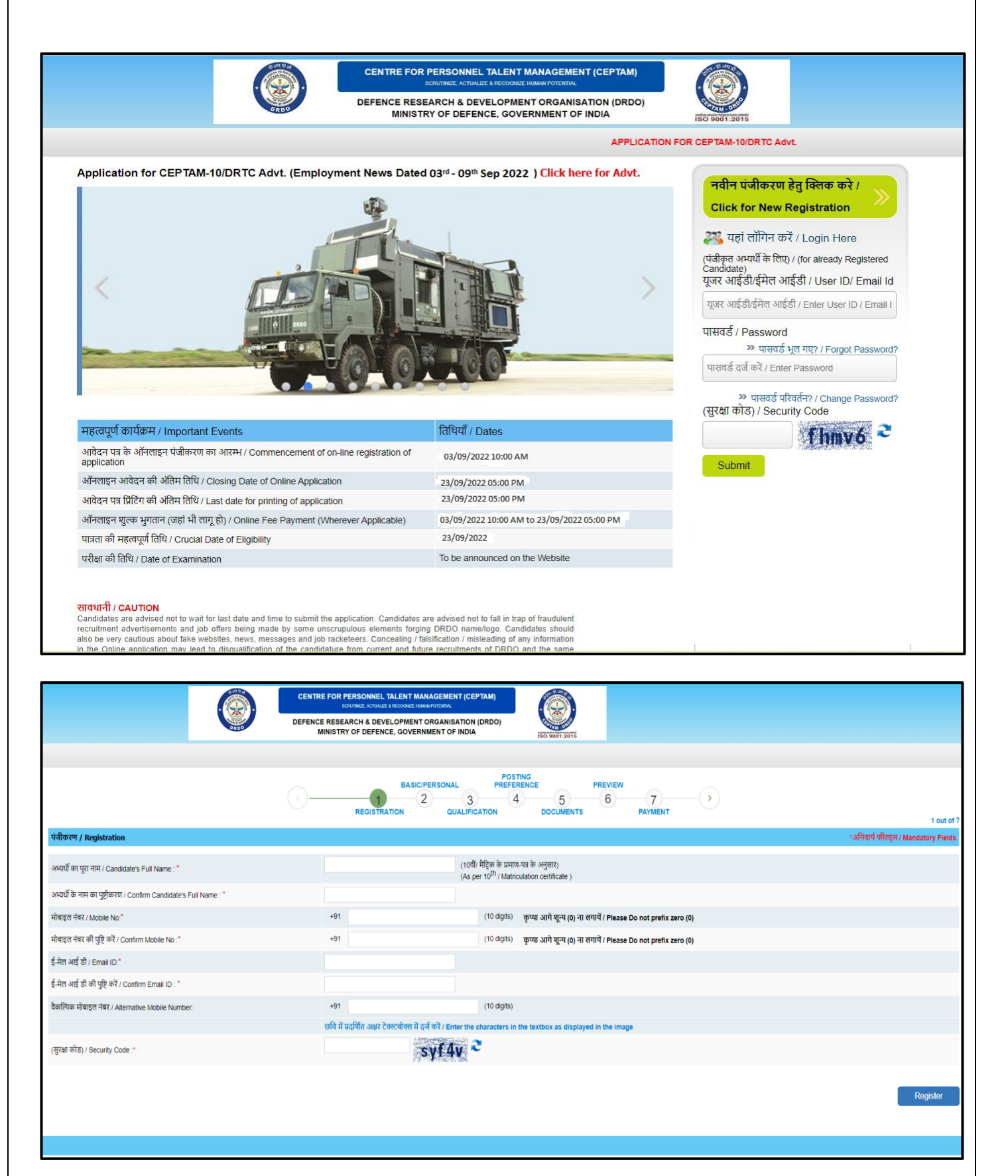

# <u>द्वितीय चरण / STEP-2</u>

- लॉगिन: अभ्यर्थी (केवल पंजीकृत) को होम पेज पर उपलब्ध लॉगिन भाग में पंजीकृत यूजर आईडी / ईमेल आईडी एंव पासवर्ड दर्ज करना होगा। प्रथम बार सफलतापूर्वक लॉगिन के पश्चात, एक पासवर्ड अपडेट करने के लिए पैनल प्रदर्शित होगा। अभ्यर्थी वर्तमान पासवर्ड, नवीन पासवर्ड तथा नवीन पासवर्ड का पुष्टीकरण दर्ज कर के अपना पासवर्ड अपडेट कर सकते हैं। अपडेट किया हुआ पासवर्ड आपके पंजीकृत मोबाइल/ ईमेल आईडी पर नहीं भेजा जाएगा। आप "SKIP" बटन पर क्लिक कर के डैशबोर्ड पर जा सकते हैं।
- LOGIN: Candidate (only registered candidate) has to enter registered User ID/Email ID and password on login section available at Home Page. After login successfully first time an update password panel will be display to update the password. Candidate can update current password by entering Current Password, New Password and Confirm New Password. Updated password will not send to your registered email id or mobile number. You can skip it by clicking on "SKIP" button without updating password. After that you will redirect to 'Candidate's dashboard'.

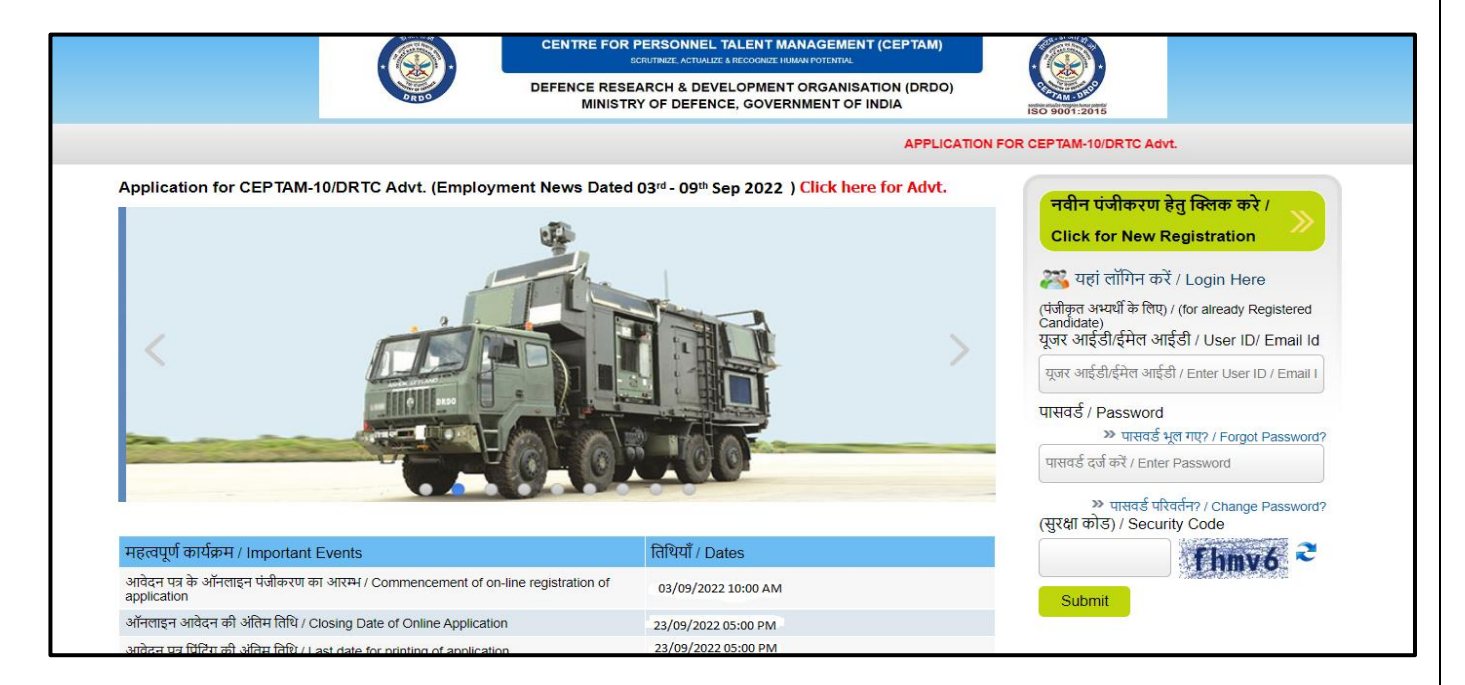

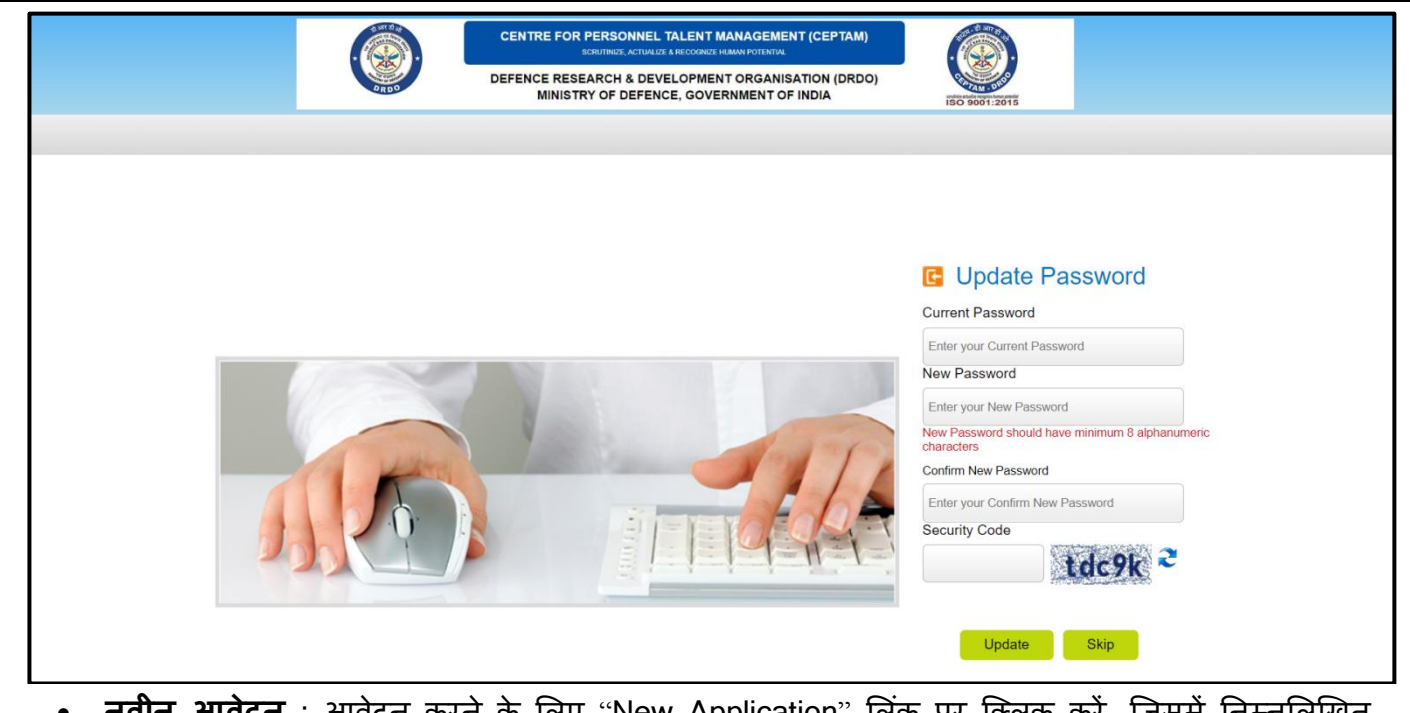

- नवीन आवेदन : आवेदन करने के लिए "New Application" लिंक पर क्लिक करें ,जिसमें निम्नलिखित सात विभिन्न भाग हैं जो कि अभ्यर्थियों द्वारा भरे जाएंगे । (\*)चिन्हित फील्ड अनिवार्य है ।
- 1. पंजीकरण
- 2. बेसिक / व्यक्तिगत विवरण
- 3. शैक्षिक विवरण
- 4. तैनाती वरीयता
- 5. दस्तावेज़
- 6. पूर्वावलोकन / अंतिमरूप
- 7. शुल्क भुगतान (यदि लागू हो)
- Online Application : Click on "New Application" link available candidate which comprises following modules:
- I. Registration
- II. Basic/Personal Details
- III. Qualification Details
- IV. Posting Preference
- V. Document
- VI. Preview
- VII. Payment (if applicable)

|                        |                        | CENTRE FOR PERSONNEL TALI<br>SCRUTHOZE, ACTUALIZE A MEC<br>DEFENCE RESEARCH & DEVELO<br>MINISTRY OF DEFENCE, C | ENT MANAGEMENT (CEPT<br>OGREE HAMAN POTENTIAL<br>PMENT ORGANISATION (D<br>SOVERNMENT OF INDIA | AM)<br>RDO)    | 2015               |              |        |
|------------------------|------------------------|----------------------------------------------------------------------------------------------------|-----------------------------------------------------------------------------------------------|----------------|--------------------|--------------|--------|
| Section CANDIDATE NAME | Dashboard              |                                                                                                    |                                                                                               |                |                    |              | ل Logo |
|                        |                        |                                                                                                    |                                                                                               |                |                    |              |        |
| Application Number     | Post Name / Discipline | Application Status                                                                                             | Payment Status                                                                                | Transaction ID | Last Modified Date | Edit / Print |        |
|                        |                        | No App                                                                                                    | blications Saved yet!!                                                                        |                |                    |              |        |
|                        |                        |                                                                                                    |                                                                                               |                |                    |              |        |
|                        |                        |                                                                                                    |                                                                                               |                |                    |              |        |
|                        |                        |                                                                                                    |                                                                                               |                |                    |              |        |
|                        |                        |                                                                                                    |                                                                                               |                |                    |              |        |

# 1. <u>पंजीकरण</u>

पंजीकरण अनुभाग आपके पहले से भरे हुए विवरण दिखाता है (नवीन पंजीकरण मोडुल के दौरान भरा हुआ विवरण)

| पंजीकरण फील्ड्स      | विवरण (व्याख्या)                                     |
|----------------------|------------------------------------------------------|
| अभ्यर्थी का नाम      |                                                      |
| मोबाइल नंबर          | पंजीकरण के दौरान दिये गए विवरण स्वयं प्रदर्शित होंगे |
| ईमेल आईडी            | (गैर सम्पादन योग्य रूप में)                          |
| वैकल्पिक मोबाइल नंबर |                                                      |

## 1. <u>Registration</u>

Registration section show your pre-filled details (filled during New Registration module).

| Profile                 | Description                                           |
|-------------------------|-------------------------------------------------------|
| Candidate's Full Name   |                                                       |
| Mobile Number           | The details provided during registration will display |
| Email ID                |                                                       |
| Alternate Mobile Number |                                                       |

|                                                      |                | CENTRE FOR PERSONNEL TALENT MANAGEMENT (CEPTAM)<br>INCUINTING, ACTIVITIE A BICODING: INAUNA POTIBITION<br>DEFENCE RESEARCH & DEVELOPMENT ORGANISATION (DRDO)<br>MINISTRY OF DEFENCE, GOVERNMENT OF INDIA |                                      |
|------------------------------------------------------|----------------|----------------------------------------------------------------------------------------------------|--------------------------------------|
| Section CANDIDATE NAM                                | E   Dashboard  |                                                                                                    | し Logout                             |
|                                                      | <              | BASIC/PERSONAL PREFERENCE PREVIEW<br>1 2 3 4 5 6 7<br>REGISTRATION DOCUMENTS PAYMENT                                                                                                    |                                      |
| पंजीकरण / Registration                               |                |                                                                                                    | *अनिवार्य फील्ड्स / Mandatory Fields |
| अभ्यर्थी का पूरा नाम / Candidate's Full<br>Name :    | CANDIDATE NAME |                                                                                                    |                                      |
| मोबाइल नंबर / Mobile No:                             | XXXXXXXXXX     |                                                                                                    |                                      |
| ई-मेल आई डी / Email ID:                              | XXXXXXXXXX     |                                                                                                    |                                      |
| वैकल्पिक मोबाइल नंबर / Alternative<br>Mobile Number: |                |                                                                                                    |                                      |
|                                                      |                |                                                                                                    | Next                                 |
|                                                      |                |                                                                                                    |                                      |
|                                                      |                |                                                                                                    |                                      |

# 2. बेसिक/व्यक्तिगत विवरण

इस विभाग में निम्नलिखित सूचनाएँ भरने की आवशयकता है ।

| बेसिक/व्यक्तिगत फील्ड्स                             | विवरण (व्याख्या)                                                   |
|-----------------------------------------------------|--------------------------------------------------------------------|
| पद                                                  | ड्रॉपडाउन से पद का नाम चुनें।                                      |
| विषय                                                | ड्रॉपडाउन से विषय चुनें।                                           |
| क्या आपके पास CEPTAM-10/डीआरटीसी                    | हाँ या ना सुनिश्चित करें।                                          |
| विज्ञापन के अनुसार अनिवार्य शैक्षणिक                |                                                                    |
| योग्यता(EQR) और अन्य मानदंड है?                     |                                                                    |
| (B.E, B.Tech, M.Sc., PhD, etc) के अभ्यर्थी          | ड्रॉपडाउन से सही विकल्प चुनें।                                     |
| वर्ग                                                | अपना वर्ग तथा अपने वर्ग संबन्धित विवरण सुनिश्चित करें              |
|                                                     | उदाहरण ईडबल्यूएस प्रमाण संख्या, उपवर्ग, राज्य, आदि।                |
|                                                     | ਤਾਂ ਜਾ ਜਾ ਜਿਵਿਸ਼ ਤਨੇ।                                              |
| क्या आप दिव्यागता धारित व्याक्त ह?                  | हा या ना सुनिरियत करे।                                             |
| दिव्यागता का प्रकार                                 | दिव्यागता का प्रकार चुने।                                          |
| क्या आप दृष्टि बाधित, आर्थोपेडिक रूप से             | निर्दिष्ट करें हाँ या नहीं (केवल दिव्यांगता के प्रकार CAT-C के लिए |
| दिव्यांग अभ्यर्थी(दोनों हाथों से प्रभावित),         | मान्य है)                                                          |
| आर्थोपेडिक रूप से दिव्यांग अभ्यर्थी (सेरेब्रल       |                                                                    |
| पाल्सी),आर्थोपेडिक रूप से दिव्यांग अभ्यर्थी जिन्हें |                                                                    |
| Locomotor Disability है जिसके कारण अभ्यर्थी         |                                                                    |
| की प्रमुख लेखनक्षमता धीमी / प्रभावित होती है?       |                                                                    |
| क्या आपको ऐसी कोई Disability है जिसके               | निर्दिष्ट करें हाँ / नहीं                                          |
| कारण आपकी लेखन क्षमता धीमी / प्रभावित               |                                                                    |
| होती है (चिकित्सा प्राधिकारी के द्वारा निर्गत       |                                                                    |
| प्रमाण पत्र के प्रस्तुत करने पर ) ?                 |                                                                    |
| दिव्यांगता का प्रतिशत                               | दिव्यांगता का प्रतिशत चुने।                                        |
| प्रमाण पत्र संख्या                                  | प्रमाण पत्र संख्या निर्दिष्ट करें।                                 |
| जारी होने की तिथि                                   | जारी होने की तिथि निर्दिष्ट करें।                                  |

| क्या आप अल्पसंख्यक समुदाय से है                          | हाँ या ना सुनिश्चित करें तथा ड्रॉपडाउन से निर्दिष्ट करें।             |
|----------------------------------------------------------|-----------------------------------------------------------------------|
| क्या आप एक भूतपूर्व सेवानिवृत सैनिक हैं                  | हाँ / नहीं चुनें एवं नियुक्ति की तिथि एवं सेवानिवृति की तिथि          |
|                                                          | निर्दिष्ट करें।                                                       |
| क्या आपने भूतपूर्व सेवानिवृत सैनिक के आरक्षण का लाभ      | हाँ या ना सुनिश्चित करें।                                             |
| उठाने के बाद, केंद्र सरकार के अधीन रोजगार सुरक्षित क     |                                                                       |
| लिया है?                                                 |                                                                       |
| क्या आप रक्षा सेवा के विकलांग कर्मचारी हैं ?             | हाँ या ना सुनिश्चित करें।                                             |
| क्या आप विधवा/तलाक़शुदा/न्यायिक रूप से अपने पति          | हाँ या ना सुनिश्चित करें।                                             |
| से अलग हैं और दुबारा शादी नहीं की है ?                   |                                                                       |
| क्या आप मेधावी खिलाड़ी हैं ?                             | हाँ या ना सुनिश्चित करें तथा खेल का नाम चुने एवं खेल के स्तर          |
|                                                          | को निर्दिष्ट करें।                                                    |
| क्या आप एक ऐसे व्यक्ति हैं जो जम्मू एंव कश्मीर राज्य में | हाँ या ना सुनिश्चित करें।                                             |
| 01.01.1980 से 31.12.1989के दौरान सामान्य रूप             |                                                                       |
| से अधिवासित थे?                                          |                                                                       |
| क्या आप एक सरकारी कर्मचारी हैं ?                         | हाँ या ना सुनिश्चित करे ,सरकारी सेवा के प्रकार, नियुक्ति की तिथि      |
|                                                          | एवं मंत्रालय / विभाग / स्थापना को निदिष्ट करे।                        |
| पहचान पत्र                                               | पहचान पत्र का प्रकार एवं संख्या निर्दिष्ट करें (जिसे परीक्षा के       |
| • पहचान प्रकार                                           | दौरान/ दस्तावेज़ सत्यापन या भर्ती प्रक्रिया के किसी भी चरण के         |
| • पटनान मंग्रग                                           | दौरान प्रस्तुत करना होगा।)                                            |
| • पहेपान राख्या<br>ग्राह्मीग्राचा                        | ग्राष्ट्रीयता भर्मे (यदि हंहियत के भूताता भूल्य कोई दो तो भएली        |
|                                                          |                                                                       |
|                                                          | राण्ट्रायता युन तया प्रमाण येत्र संख्या एव जारा फरन कि तिथि<br>जिम्मे |
| म्पाइट प्रदेशान सिन्द                                    | म्पाइट पहलान सिन्द को निर्दिष्ट कों।                                  |
| रपण्ट पहेवान विन्ह                                       |                                                                       |
| रगरगरे नायदें<br>इन्हे (मेंगी में)                       | शारीरिक मापदंड निर्दिष्ट करें (ऊंचाई एंव वजन)।                        |
| अयाङ् (राना न)<br>तनन (किसा में)                         |                                                                       |
|                                                          | नॅगनरन में प्रीक्ष भटा के जीन विकल्प नमें।                            |
| परादा। राहर                                              | איז איז איז איז איז איז איז איז איז איז                               |
| • परादा राहर वरायता -।                                   |                                                                       |
| • परादा। राहर परायता -2                                  |                                                                       |
| • परावता राहर परायता -5                                  | न्या निथि (रावीं) गैरिस प्राणा पर के अनगर ही भरें।)                   |
| जिंग                                                     | जिंग नर्भ।                                                            |
| णिय का राम                                               | איר אין אין אין אין אין אין אין אין אין אין                           |
| ואמו שו שוש                                              | जन्यया जपन पिता का नान दत्तपा/ नाट्रक प्रनाण-पत्र क जनुसार<br>उ       |
|                                                          | ही भरें।                                                              |
| माता का नाम                                              | अभ्यर्थी अपने माता का नाम दसवीं/ मैट्रिक प्रमाण-पत्र के अनुसार        |
|                                                          | ही भरें।                                                              |
| पत्राचार का पता                                          | पत्राचार का पता निर्दिष्ट करें।                                       |
| स्थायी पता                                               | स्थायी पता निर्दिष्ट करें (यदि पत्राचार का पता और स्थायी पता          |
|                                                          | एक समान है तो चेक बॉक्स पर क्लिक करें,इससे स्थायी पता स्वयं           |
|                                                          | दर्ज हो जाएगा।)                                                       |
|                                                          | л                                                                     |

| में एतदद्वारा वैबसाइट पर अपने विवरण के साथ | हाँ या ना सुनिश्चित करें।                        |
|--------------------------------------------|--------------------------------------------------|
| अपने स्कोर और परीक्षा के रैंक को प्रकाशित  |                                                  |
| करने के लिए अपनी सहमति देता हूँ।           |                                                  |
| आवेदन शुल्क ( लागू कर तथा शुल्क को हटाकर)  | उपयुक्त शुल्क राशि प्रदर्शित होगी या छूट प्राप्त |
| राशि                                       |                                                  |
| सुरक्षा कोड                                | सुरक्षा कोड दर्ज़ करें।                          |

"Save and Next" बटन पर क्लिक करने पर आपका व्यक्तिगत विवरण संग्रह हो जाएगा एंव अगले भाग "योग्यता विवरण" पर अनुप्रेषित हो जाएगा। "Back" बटन पर क्लिक करने पर पिछले भाग अर्थात "पंजीकरण" पर अनुप्रेषित हो जाएगा।

#### 1. BASIC / PERSONAL

Following information is required to be filled in this section :

| Basic / Personal Details                                                                                                    | Description                                                                                                    |
|----------------------------------------------------------------------------------------------------|----------------------------------------------------------------------------------------------------|
| Post                                                                                                    | Select the Post Name from dropdown                                                                                           |
| Subjects/Discipline                                                                                                    | Select the Subject/Discipline from dropdown                                                                                  |
| Do you possess the EQR as per CEPTAM-<br>10/DRTC advt.                                                                                                    | Specify Yes or No                                                                                                    |
| Candidate of (B.E, B.Tech, M.Sc., PhD, etc)                                                                                                    | Select the right option from dropdown                                                                                        |
| Category                                                                                                    | Specify your category and details related to your category e.g. EWS, Certificate Number, Date of issue, Sub caste and State. |
| Are you person with disability?                                                                                                    | Specify Yes or No.                                                                                                    |
| Type of disability                                                                                                    | Select your category of disability.                                                                                          |
| Do you belong to orthopedically<br>handicapped (afflicted by cerebral palsy)<br>or orthopedically handicapped (both arm<br>affected) or orthopedically handicapped<br>candidates who has a locomotor disability<br>wherein the dominant writing extremity is<br>affected to the extent of slowing down the<br>performance? | Select Yes or No (applicable for only CAT C category of disability)                                                          |
| Do you have disability wherein the<br>dominant writing extremity is affected to<br>the extent of slowing down the<br>performance(subject to production of<br>certificate issued by medical authority)?                                                                                                    | Select Yes or No                                                                                                    |
| Percentage of disability                                                                                                    | Select percentage of disability .                                                                                            |
| Certificate Number                                                                                                    | Specify certificate No. of disability certificate                                                                            |
| Date of issue                                                                                                    | Specify date of issue of disability certificate                                                                              |
| Do you belong to Minority Community?                                                                                                    | Select Yes or No and specify from dropdown                                                                                   |
| Are you Ex-serviceman                                                                                                    | Select Yes or No and specify Date of Joining and Date of discharge                                                           |
| Have you already secured employment in<br>civil side under central Govt. on regular<br>basis after availing the benefits of<br>reservation given to Ex-serviceman for re-<br>employment?<br>Are you disabled Defence Services                                                                                              | Specify Yes or No                                                                                                    |
| Personal                                                                                                    |                                                                                                    |

| Are you Widow / divorced woman /         | Specify Yes or No                                                                     |
|------------------------------------------|---------------------------------------------------------------------------------------|
| woman judicially separated from her      |                                                                                       |
| husband and who is not re-               |                                                                                       |
| married.(wherever applicable)            |                                                                                       |
| Are you a meritorious                    | Specify Yes or No and specify Sports name and sports                                  |
| Sportsperson.(wherever applicable)?      | level                                                                                 |
| Are you a person who had ordinarily been | Specify Yes or No                                                                     |
| domiciled in state of J&K during the     |                                                                                       |
| period of 01.01.1980 to 31.12.1989?      | Creative Ver an No. Turce of Court. Convent. Data of                                  |
| Are you a Government Servant?            | Specify Yes or No, Type of Govt. Servant, Date of<br>Joining and Ministry/Dontt /Estt |
| Identity Proof                           | Specify Identity Proof Type and Number(which need to                                  |
|                                          | be produced at the time of Examination/Document                                       |
| • ID Number                              | Verification or whenever asked during recruitment cycle)                              |
| Nationality                              | Specify Nationality                                                                   |
| Nationality                              | ( <b>if other</b> than Indian, select nationality as applicable and                   |
|                                          | provide Certificate Number and Date of Issue)                                         |
| Visible Mark of identification           | Specify Visible Identification Mark                                                   |
| Physical Measurement                     | Specify Physical Measurement (Height and Weight)                                      |
| Height in (cms.)                         |                                                                                       |
| • Weight in (Kgs.)                       |                                                                                       |
| City of Examination                      | Select Three choice of examination city from dropdown                                 |
| Preference City – 1                      |                                                                                       |
| Preference City – 2                      |                                                                                       |
| Preference City – 3                      |                                                                                       |
| Date of Birth                            | Specify Date of Birth as per 10 <sup>th</sup> /matriculation/ITI                      |
|                                          | certificate                                                                           |
| Gender                                   | Specify Gender                                                                        |
| Father's Name                            | Candidate must fill Father's Name as per                                              |
|                                          | 10 <sup>th</sup> /matriculation certificate.                                          |
| Mother's Name                            | Candidate must fill Mother's Name as per                                              |
| -                                        | 10 <sup>th</sup> /matriculation certificate.                                          |
| Correspondence Address                   | Specify Correspondence Address                                                        |
| Permanent Address                        | Specify Permanent Address                                                             |
|                                          | (if same as Correspondence Address then click on                                      |
|                                          | check box, this will auto fill the Permanent Address                                  |
|                                          | same as Correspondence Address)                                                       |
| I hereby give my consent to publish my   | Specify Yes/No                                                                        |
| score and rank of Exam along with my     |                                                                                       |
| particulars, on the website.             | l (                                                                                   |
| Application Fees (Excluding applicable   | It will snow applicable ree or Exempted                                               |
| Laxes and charges                        | Fill Security Code                                                                    |
| Security Code                            |                                                                                       |

Clicking on **"SAVE AND NEXT"** button will save your Basic/Personal Details and redirect to next section i.e **"QUALIFICATION DETAILS"**. Clicking on **"BACK"** button will redirect to Previous section i.e Registration.

| (                                                                                                    | RD9                    | CENTRE FOR PERSONNEL TALENT MANAGEMENT (CEPTAM)<br>SCRUTINGL ACTIVALE & RECOORDER INMAN FOTOFINA<br>DEFENCE RESEARCH & DEVELOPMENT ORGANISATION (DRDO)<br>MINISTRY OF DEFENCE, GOVERNMENT OF INDIA |                        |
|----------------------------------------------------------------------------------------------------|------------------------|----------------------------------------------------------------------------------------------------|------------------------|
| S Welcome CANDIDATE   Dashboard                                                                                                    |                        |                                                                                                    | U Logout               |
| ()-                                                                                                    | REGI                   | BASIC/PERSONAL PREFERENCE PREVIEW<br>1 2 3 4 5 6 7 ><br>STRATION QUALIFICATION DOCUMENTS PAYMENT                                                                                                   | 2 out of 7             |
| बेसिक विवरण / Basic Details                                                                                                    |                        | *अनिवार्य फीर                                                                                                    | ड्स / Mandatory Fields |
| पद / Post: *                                                                                                    | Select                 | ×                                                                                                    |                        |
| विषय /Subject / Discipline: *<br>वया आपके पास CEPTAM-10/DRTC Advt के अनुसार अनिवर्य<br>श्रीक्षणिक योग्यता (EOR) और अन्य मानदेड हैं? / Do you Possess<br>the essential qualification requirement (EQR) and other<br>Criteria as per CEPTAM-10/DRTC Advt.?*                                                              | Select ✓<br>⊖ हॉ / Yes | ् नहीं/ No                                                                                                    |                        |
| Candidate of (B.E, B.Tech, M.Sc, M.Tech, P.hd, etc.,): *                                                                                                    | Select 🗸               |                                                                                                    |                        |
| Choose Degree: *                                                                                                    | Select 🗸               |                                                                                                    |                        |
| Date of Completion(Likely)                                                                                                    | दिवस / Day             | ✓ महीना / Month ✓ साल / Year ✓                                                                                                    |                        |
| वर्ग / Category: *                                                                                                    | Select                 | ~                                                                                                    |                        |
| Certificate Number                                                                                                    |                        |                                                                                                    |                        |
| Date of Issue                                                                                                    | Day                    | ✓ Month ✓ Year ✓                                                                                                    |                        |
|                                                                                                    |                        |                                                                                                    |                        |
| Sub Caste                                                                                                    | l                      |                                                                                                    |                        |
| State:                                                                                                    | Select                 | ~                                                                                                    |                        |
| क्या आप दिव्यागता धारित व्याक्त हु? / Are you a Person with<br>Disability? *                                                                                                    | 🔿 हॉ / Yes             | ् नहीं / No                                                                                                    |                        |
| दिव्यांगता का प्रकार / Type of Disability                                                                                                    | Select                 |                                                                                                    | ~                      |
| Do you belongs to Orthopedically Handicapped (Afflicted by<br>Cerebral Palsy) or Orthopedically Handicapped (Both Arm<br>affected) or Orthopedically Handicapped Candidates who<br>has a locomotor disability wherein the dominant writing<br>extremity is affected to the extent of slowing down the<br>performance?. | ं हॉं / Yes            | ार्हो / No (Applicable Only for CAT (C)).                                                                                                    |                        |
| Do you have disability wherein the dominant writing extremity<br>is affected to the extent of slowing down the performance<br>(subject to production of certificate issued by medical<br>authority) ?.                                                                                                    | 🔵 हाँ / Yes            | ् नहीं / No                                                                                                    |                        |
| दिव्यांगता का प्रतिशत / Percentage of Disability                                                                                                    | Select                 | ×                                                                                                    |                        |
| Certificate Number                                                                                                    |                        |                                                                                                    |                        |
| Date of Issue                                                                                                    | Day                    | V Month V Year V                                                                                                    |                        |
| क्या आप अत्यसंख्यक समुदाय से हैं? / Do you belong to Minority<br>community? : *                                                                                                    | 🔿 हॉँ / Yes            | ् नहीं / No                                                                                                    |                        |
|                                                                                                    | Select 🗸               |                                                                                                    |                        |
| क्या आप भूत पूर्व सैनिक हैं? / Are you Ex-Serviceman?*                                                                                                    | ◯ हॉ / Yes             | ⊖ नहीं / No                                                                                                    |                        |
| Date of Joining                                                                                                    | दिवस / Day             | ✓ महीना / Month ✓ साल / Year ✓                                                                                                    |                        |
| Date of Discharge                                                                                                    | दिवस / Day             | 👻 महीना / Month 🗸 साल / Year 🗸                                                                                                    |                        |
| Period of Service Rendered (In Years & Months & Days):                                                                                                    | Ye                     | ars Months Days                                                                                                    |                        |
| Have you already secured employment in Civil Side under<br>Central Government on regular basis after availing the<br>benefits of Reservation given to Ex-Servicemen for re-<br>employment?                                                                                                    | ) हॉ / Yes             | ् नहीं / No                                                                                                    |                        |
| NOTE: In case of selection of "YES" fee is not exempted.                                                                                                    | (Fee is not appli      | cable if gender is selected as Female)                                                                                                    |                        |
| Are you Disabled Defence Services Personnel?*                                                                                                    | ⊖ हॉ / Yes             | ् नहीं / No                                                                                                    |                        |
| क्या आप एक ऐसे व्यक्ति हैं , जो जम्मू और कश्मीर राज्य में<br>01.01.1980 से 31.12.1989 के वीरान सामान्य रूप से अधिवासित थे?<br>/ Are you a Person who had ordinarily been domiciled in the<br>State of Jammu and Kashmir during the period 01.01.1980 to<br>31.12.1989?. <sup>4</sup>                                   | 🔿 हॉ / Yes             | ⊖ नहीं / No                                                                                                    |                        |
| क्या आप एक सरकारी सेवक हैं? / Are you a Government<br>servant?*                                                                                                    | ⊖ हॉं / Yes            | ् नहीं / No                                                                                                    |                        |
| Type of Government servant                                                                                                    | Select                 | *                                                                                                    |                        |
| पात्राता की महत्वपूर्ण तिथि तक, सरकार के विभाग मे नियमीत रूप से<br>निरंतर सरकार की सेवा / Regular continuous Government<br>service in Govt. Department as on crucial date of eligibility.:                                                                                                    | Years                  | s Months Days                                                                                                    |                        |
| Ministry/Deptt/Estts.                                                                                                    |                        |                                                                                                    |                        |
| पहचान प्रमाण / IDENTITY PROOF:*                                                                                                    | Select                 | v                                                                                                    |                        |
| राष्ट्रीयता / Nationality: *                                                                                                    | Indian                 |                                                                                                    | ~                      |
| Contificate of aliability iscued by Cost of India                                                                                                    |                        |                                                                                                    |                        |
| Certificate or engineery issued by GDVL of India                                                                                                    |                        |                                                                                                    |                        |
| Dete of leave                                                                                                    | Dev                    |                                                                                                    |                        |
| Late OI ISSUE                                                                                                    | Day                    |                                                                                                    |                        |

| प्रत्यक्ष पहचान चिह्न / Visible mark of identificatio                                                                                                    | n: *                                    |                                                        |                                                                        |                                                                                                    |
|----------------------------------------------------------------------------------------------------|-----------------------------------------|--------------------------------------------------------|------------------------------------------------------------------------|----------------------------------------------------------------------------------------------------|
| शारीरिक माप / Physical Measurement - Height(in cms)*                                                                                                    |                                         |                                                        |                                                                        |                                                                                                    |
| शारीरिक माप / Physical Measurement - Weigh                                                                                                    | t(in Kgs)*                              |                                                        |                                                                        |                                                                                                    |
| Note: सेप्टम किसी भी परीक्षा शहर को जोड़ने / हटा-<br>examination city and allot the candidates                                                                                                    | ो और उम्मीदवारों को<br>to any Examinati | । परिचालन बाधाओं के आधार प<br>on City other than chose | पर उम्मीदवार द्वारा चुने गए परीक्षा शह<br>en by candidate depending up | हर के अलावा किसी भी परीक्षा शहर में आवंटित करने का अधिकार सुरक्षित रखता है। / CEPTAM reserves the right to add/delete any<br>on operational constraints. |
| परीक्षा शहर वरीयता 1 / City of Examination Cho                                                                                                    | iice 1 : *                              | Select                                                 | ~                                                                      |                                                                                                    |
| परीक्षा शहर वरीयता 2 / City of Examination Cho                                                                                                    | lice 2 : *                              | Select                                                 | ~                                                                      |                                                                                                    |
| परीक्षा शहर वरीयता 3 / City of Examination Cho                                                                                                    | iice 3 : *                              | Select                                                 | ~                                                                      |                                                                                                    |
| व्यक्तिगत विवरण / Personal Details                                                                                                    |                                         |                                                        |                                                                        |                                                                                                    |
| जन्म तिथि / Date of Birth *                                                                                                    | दिवस / Day                              | ❤ महीना / Month                                        | ❤ साल / Year                                                           | <ul> <li>नोट: 10वीं/मैट्रिक प्रमाणपत्र के अनुसार</li> <li>Note : As per 10th/Matriculation Certificate</li> </ul>                                        |
| लिंग / Gender *                                                                                                    | 🔿 पुरुष / Male                          | ि महिला / Female                                       | 🔿 ट्रांसजेंडर / Transgender                                            |                                                                                                    |
| पिता का नाम / Father's Name : *                                                                                                    |                                         |                                                        |                                                                        |                                                                                                    |
| माता का नाम / Mother's Name : *                                                                                                    |                                         |                                                        |                                                                        |                                                                                                    |
| पत्राचार का पता / Correspondence Address                                                                                                    | 6                                       |                                                        |                                                                        |                                                                                                    |
| पता 1 / Address Line 1:*                                                                                                    |                                         |                                                        |                                                                        |                                                                                                    |
| पता 2 / Address Line 2                                                                                                    |                                         |                                                        |                                                                        |                                                                                                    |
| शहर / City                                                                                                    |                                         |                                                        |                                                                        |                                                                                                    |
| ज़िला / District *                                                                                                    |                                         |                                                        |                                                                        |                                                                                                    |
| राज्य / केंद्र शासित प्रदेश / State / Union<br>Territories *                                                                                                    | Select                                  |                                                        | ×                                                                      |                                                                                                    |
| पिन कोड / Pin code *                                                                                                    | (6                                      | 3 Digits)                                              |                                                                        |                                                                                                    |
| स्थायी पता / Permanent Address                                                                                                    |                                         |                                                        |                                                                        |                                                                                                    |
| 🔍 पत्राचार के पते के समान ( अगर ऐसा है तो क्लि                                                                                                    | क करें) / Same as /                     | Address for Corresponden                               | ice ( Click if applicable)                                             |                                                                                                    |
| पता 1 / Address Line 1: *                                                                                                    |                                         |                                                        |                                                                        |                                                                                                    |
| पता 2 / Address Line 2                                                                                                    |                                         |                                                        |                                                                        |                                                                                                    |
| शहर / City                                                                                                    |                                         |                                                        |                                                                        |                                                                                                    |
| ज़िला / District *                                                                                                    |                                         |                                                        |                                                                        |                                                                                                    |
| राज्य / केंद्र शासित प्रदेश / State / Union<br>Territories *                                                                                                    | Select                                  |                                                        | *                                                                      |                                                                                                    |
| पिन कोड / Pin code *                                                                                                    | (6                                      | 3 Digits)                                              |                                                                        |                                                                                                    |
| मैं एतटुवारा वेबसाइट पर अपने विवरण के साथ<br>अपने स्कोर और परीक्षा के रेंक की प्रकाशित करने<br>के लिए अपनी सरामति देता हूँ (1) hereby give<br>my consent to publish my score and rank<br>of Exam along with my particulars, on the<br>website * | _ हॉं / Yes (                           | ्र नहीं / No                                           |                                                                        |                                                                                                    |
| आवेदन शुल्क (लागू कर तथा शुल्क को हटाकर) / य                                                                                                    | Application Fees                        | (Excluding Applicable                                  | Taxes and Charges):                                                    |                                                                                                    |
| ৰাখি / Amount                                                                                                    |                                         |                                                        |                                                                        |                                                                                                    |
|                                                                                                    | छवि में प्रदर्शित अक्ष                  | र टेक्स्टबोक्स में दर्ज करें / Ente                    | er the characters in the textbo                                        | x as displayed in the image                                                                                                    |
| सुरक्षा कोड / Security Code :*                                                                                                    |                                         |                                                        | h9dw2 🎽                                                                |                                                                                                    |
|                                                                                                    |                                         |                                                        |                                                                        |                                                                                                    |
| Back                                                                                                    |                                         |                                                        |                                                                        | Validate your details Save & Next                                                                                                    |
|                                                                                                    |                                         |                                                        |                                                                        |                                                                                                    |

# 3. योग्यता विवरण

#### इस भाग में निम्नलिखित सूचनाएँ भरने की आवश्यकता है। विवरण (व्याख्या) योग्यता विषय चुनें । विषय अनुक्रमांक संख्या अनुक्रमांक संख्या भरें। संस्था/ बोर्ड संस्था/ बोर्ड का नाम भरें। पाठ्यक्रम कि अवधि भरें। अवधि उत्तीर्ण होने की तिथि चुनें। उत्तीर्ण होने की तिथि कुल अंक प्राप्त/CGPA प्राप्त कुल अंक प्राप्त/CGPA प्राप्त भरें। अधिकतम अंक/ कुल CGPA अधिकतम अंक/ कुल CGPA भरें। अंक (प्रतिशत मे) भरें। अंक (प्रतिशत मे)

| अतिरिक्त योग्यता विवरण | अन्य अतिरिक्त योग्यताओं का विवरण भरें(यदि कोई हो)। |
|------------------------|----------------------------------------------------|
| सुरक्षा कोड            | सुरक्षा कोड दर्ज़ करें।                            |

"Save and Next" बटन पर क्लिक करने पर आपका योग्यता विवरण संग्रह हो जाएगा एंव अगले भाग "योग्यता विवरण" पर अनुप्रेषित हो जाएगा। "Back" बटन पर क्लिक करने पर पिछले भाग अर्थात "बेसिक/व्यक्तिगत विवरण" प्रदर्शित होगा।

#### 3. QUALIFICATION DETAILS

Following information is required to be filled in this section:

| 3. Qualification                          |                                                 |
|-------------------------------------------|-------------------------------------------------|
| Subject                                   | Select the stream from dropdown                 |
| Roll No.                                  | Fill the Roll No.                               |
| Institute/Board                           | Fill the name of Institute/ Board               |
| Duration                                  | Fill the course duration                        |
| Date of Passing                           | Select the date, Month and year of the course   |
| Aggregate Marks Obtained/CGPA<br>obtained | Fill the Marks obtained/ CGPA obtained          |
| Maximum Marks/ Total CGPA                 | Fill the Maximum marks                          |
| % of Marks                                | Fill the percentage of marks                    |
| Additional qualification details          | Fill additional qualification details (if any). |
|                                           |                                                 |

Clicking on **"SAVE AND NEXT"** button will save your Personal Details and redirect to next section **"POSTING PREFERENCE"**. Clicking on **"BACK"** button will redirect to Previous section i.e. Basic/Personal details.

|                                                              | _                                                    |                                                             | 0-                                                                | BASICIPERSONAL PRE<br>1 2 3<br>REGISTRATION GUALIFICATION                                  | OSTING<br>FERENCE PREVIEW<br>4 5 6<br>DOCUMENTS | 7 >                                         |                           |                               |                                | S out                                 |
|--------------------------------------------------------------|------------------------------------------------------|-------------------------------------------------------------|-------------------------------------------------------------------|--------------------------------------------------------------------------------------------|-------------------------------------------------|---------------------------------------------|---------------------------|-------------------------------|--------------------------------|---------------------------------------|
| रीक्षणिक और व्यावसायिक योग्यता क<br>पोग्यताएँ / Quaincations | विषरण / Educational and Pro<br>विषय / Subject/Stream | ofessional Qualification Details<br>अनुक्रमोक / Roll Number | (as on crucial date 23.09.20<br>संस्थान / बोर्ड / institute/Board | 22):<br>अवधि / Duration                                                                    | उत्तीर्ण होने की तिथि / Date of Passing         | कुल प्राप्तीक / Aggregate<br>marks obtained | प्राप्त सी जी पी ए / CGPA | अधिकतम अंक ।<br>Maximum marks | कुल सी जी पी ए / Total<br>CGPA | प्राप्तांक का प्रतिगत / % of<br>Marks |
| सरएससी / 10 वीं / SSC / 10th<br>Standard *                   |                                                      |                                                             |                                                                   | *                                                                                          | दिवस / Day ♥   महोमा / Month ♥<br>सात / Year ♥  |                                             |                           |                               |                                |                                       |
| TINTC                                                        | Select V                                             |                                                             |                                                                   |                                                                                            | दिवस / Day ✔ महोमा / Month ✔<br>साल / Year ✔    |                                             |                           |                               |                                |                                       |
| NAC                                                          | Select V                                             |                                                             |                                                                   |                                                                                            | दिवस / Day ♥   महामा / Month ♥<br>साल / Year ♥  |                                             |                           |                               |                                |                                       |
| Certificate of min 1 year                                    | Select 🗸                                             |                                                             |                                                                   |                                                                                            | दिवस / Day ♥ महीना / Month ♥<br>सात / Year ♥    |                                             |                           |                               |                                |                                       |
| अतिरिक्त योग्यता विवरण / Additio                             | nal Qualification Details                            |                                                             |                                                                   |                                                                                            |                                                 |                                             |                           |                               |                                |                                       |
| प्रोग्यताएँ / Qualifications                                 | स्थिति / Status                                      | पाठ्यक्रम का नाम / Name of the<br>Course                    | संस्थान / बोर्ड / Institute/Board                                 | उत्तीर्ण सोने की तिथि / पूरी सोने की तिथि / Date of Passing /<br>Likely date of completion |                                                 |                                             |                           |                               |                                |                                       |
|                                                              | Seect V                                              |                                                             |                                                                   | दिवस / Day ✔ महांना / Month ✔<br>साल / Year ✔                                              |                                                 |                                             |                           |                               |                                |                                       |
|                                                              |                                                      |                                                             |                                                                   |                                                                                            |                                                 |                                             |                           |                               | Add Mo                         | vre Remove                            |
|                                                              |                                                      | स्रवि में प्रदर्शित अक्षर टेक्स्टबोक्स में                  | दर्ज करें / Enter the characters II                               | n the textbox as displayed in the image                                                    |                                                 |                                             |                           |                               |                                |                                       |
| सुरक्षा कोड / Security Code :*                               |                                                      |                                                             |                                                                   | 26(52 2                                                                                    |                                                 |                                             |                           |                               |                                |                                       |

## 4. <u>तैनाती वरीयता</u>

- 1. तैनाती स्थान के नाम के लिए बने बॉक्स से चेक बॉक्स का चयन करके तैनाती स्थान का चयन करे |
- 2. चयनित तैनाती स्थान आपके द्वारा चूनें गए वरीयता के आधार पर दायी वाली बॉक्स मे प्रदर्शित होगा |
- दाहिनी ओर के बॉक्स मे तैनाती स्थानो के वरीयता क्रम को बदलने के लिए माउस की मदद से ड्रैग एवं ड्रॉप करे।

"Save and Next" बटन पर क्लिक करने पर आपका तैनाती वरीयता संग्रह हो जाएगा एंव अगले भाग "दस्तावेज़ विवरण" पर अनुप्रेषित हो जाएगा। "Back" बटन पर क्लिक करने पर पिछले भाग अर्थात "योग्यता विवरण" पर अन्प्रेषित हो जाएगा।

#### 4. POSTING PREFERENCE

- 1. Select the Posting Stations from the box meant for "Name of the Posting Stations" by selecting the Check Boxes.
- 2. Posting Stations will be populated in the right side box in the same order as per selection of check boxes.
- 3. On the Right Side box, with the populated posting Stations, just drag and drop to change the order of your preference.

Clicking on **"SAVE AND NEXT"** button will save your Posting Preference and redirect to next section i.e. **"DOCUMENTS"**. Clicking on **"BACK"** button will redirect previous section i.e. Qualification details.

| <b>(</b>                                                                                                    | CENTRE FOR PERSONNEL TALENT MANAGEMENT (CEPTAM)<br>softmare, stratest account interventionst<br>DEFENCE RESEARCH & DEVELOPMENT OR ANIASATION (DROD)<br>MINISTRY OF DEFENCE, GOVERNMENT OF INDIA<br>ECO MART 2015 |                                                                                                    |
|----------------------------------------------------------------------------------------------------|----------------------------------------------------------------------------------------------------|----------------------------------------------------------------------------------------------------|
| Section Contemporation Contemporatio |                                                                                                    | U Logout                                                                                                    |
|                                                                                                    | BASIC/PERSONAL PREFERENCE PREVIEW<br>REGISTRATION QUALIFICATION 4 - 5 6                                                                                                    | 7 3 4 out of 7                                                                                                    |
| तेनाती स्टेशन वरीयता / Name of the Posting Preference *:                                                                                                    |                                                                                                    |                                                                                                    |
| तेनावी सरेपन का नाम / Name of the Posting Stations                                                                                                    | रेनासी स्टेमन का सरीमस मा / Posting Preference In order of Stations Chennal Debri Haldwarii Jagatipur Beargauru Bealasore Ambernath                                                                              | Instructions     Select the Posting Stations from the box meant for "Name of the Posting Stations" by selecting the Check Boxes.     Selected Posting Stations will be populated on to right side box, for further ordering based on your preference.     S On the Right Side box, with the populated Posting Stations, just drag and drop to change the order of your preference. |
|                                                                                                    | Just drag and drop to change the order of your preference                                                                                                    |                                                                                                    |
| Back                                                                                                    |                                                                                                    | Validate your details Save & Next                                                                                                    |

## 5. दस्तावेज़

इस भाग में निम्नलिखित दस्तावेज़ अपलोड करने की आवश्यकता है ।

| दस्तावेज़                            | विवरण (व्याख्या)                                                                  |
|--------------------------------------|-----------------------------------------------------------------------------------|
| अभ्यर्थी की स्कैन फोटोग्राफ          | फोटोग्राफ कि फाइल का आकार 15KB–40KB के मध्य हो, लंबाई – चौड़ाई                    |
|                                      | 4.5CM x 3.5CM होनी चाहिए तथा JPG / JPEG या jpg / jpeg प्रारूप में<br>होनी चाहिए । |
| अभ्यर्थी की स्कैन हस्ताक्षर          | हस्ताक्षर कि फाइल का आकार 15KB–40KB के मध्य हो, तथा JPG / JPEG                    |
|                                      | या jpg / jpeg प्रारूप में होनी चाहिए ।                                            |
| दसवीं /मैट्रिक प्रमाण पत्र           | फाइल का आकार 15KB–40KB के मध्य हो, तथा JPG / JPEG या jpg /                        |
|                                      | jpeg प्रारूप में होनी चाहिए ।                                                     |
| अनिवार्य शैक्षिक योग्यता प्रमाण पत्र | फाइल का आकार 15KB–40KB के मध्य हो, तथा JPG / JPEG या jpg /                        |
|                                      | jpeg प्रारूप में होनी चाहिए ।                                                     |

"Save and Next" बटन पर क्लिक करने पर आपका दस्तावेज़ संग्रह हो जाएगा एंव अगले भाग " पूर्वावलोकन" पर अनुप्रेषित हो जाएगा। "Back" बटन पर क्लिक करने पर पिछले भाग अर्थात "तैनाती वरीयता" पर अनुप्रेषित हो जाएगा।

### 5. UPLOAD DOCUMENTS

Following documents are required to be uploaded in this section:

| Fields in Application       | Description                                                   |  |  |  |
|-----------------------------|---------------------------------------------------------------|--|--|--|
| Scanned Photograph of the   | Size of Photograph should be between 15KB-40KB in JPG /       |  |  |  |
| candidate                   | JPEG or jpg / jpeg format                                     |  |  |  |
| Scanned signature of the    | Size of Signature should be between 15KB-40KB in JPG / JPEG   |  |  |  |
| candidate                   | or jpg / jpeg format                                          |  |  |  |
| X <sup>th</sup> Certificate | Size should be between 50KB-100KB in JPG / JPEG or jpg / jpeg |  |  |  |
|                             | format                                                        |  |  |  |
| EQR Certificate             | Size should be between 50KB-100KB in JPG / JPEG or jpg / jpeg |  |  |  |
|                             | format                                                        |  |  |  |

Select / Choose the file to be uploaded and preview. Click on **"SAVE AND NEXT"** button this will save your uploaded documents and redirect to next section **Preview**. Clicking on **"BACK"** button will redirect previous section i.e. posting preference details

|                                                                                                    | CENTRE FOR PERSONNEL TALENT MANAGEMENT (CEPTAM)<br>DOTINGEL ACTIVACIT LINCONTRIAL<br>DEFENCE RESEARCH & DEVELOPMENT ORGANISATION (DRDO)<br>MINISTRY OF DEFENCE, GOVERNMENT OF INDIA |             |
|----------------------------------------------------------------------------------------------------|----------------------------------------------------------------------------------------------------|-------------|
| Welcome GYAN   Dashboard                                                                                         |                                                                                                    | U Logout    |
|                                                                                                    | Basic/PERSONAL     POSTING<br>PREFERENCE     PREVIEW       1     2     3     4       4     5     6     7       REGISTRATION     QUALIFICATION     DOCUMENTS     PAYMENT             | 5 out of 7  |
| दस्तावेज़ / Documents                                                                                            |                                                                                                    |             |
| अभ्यर्थी की स्कैन की गई फोटो / Scanned Photograph of<br>the Candidate *                                          | Choose File No file chosen<br>(allowed file extensions: jpg, jpeg with size 15 KB to 40 KB)                                                                                         |             |
| अभ्यर्थी के स्कैन किए गए हस्ताक्षर / Scanned Signature of<br>the Candidate *                                     | Choose File No file chosen<br>(allowed file extensions: jpg, jpeg with size 15 KB to 40 KB)                                                                                         |             |
| आयु प्रमाणपत्र (10वीं प्रमाणपत्र या समकक्ष) दस्तावेज़ / Age<br>Proof (10th Certificate or equivalent) document * | Choose File No file chosen<br>(allowed file extensions: jpg, jpeg with size 50 KB to 100 KB)                                                                                        |             |
| डिप्लोमा प्रमाणपत्र / Diploma Certificate *                                                                      | Choose File No file chosen<br>(allowed file extensions: jpg, jpeg with size 50 KB to 100 KB)                                                                                        |             |
| Security Code :*                                                                                                 | Enter the Word in the textbox as in the image                                                                                                    |             |
| Back                                                                                                    |                                                                                                    | Save & Next |
|                                                                                                    |                                                                                                    |             |

## 6. पूर्वावलोकन

पूर्वावलोकन: इस भाग में अभ्यर्थी, सभी जानकारियों तथा अपलोड की गयी सभी दस्तावेजो का पूर्वावलोकन करेगा। अभ्यर्थियों को यह सलाह दी जाती है कि दी गयी सभी जानकारियों को जाँचे एंव प्रमाणित करें कि दी गयी जानकारियाँ सही है। परीक्षा में प्राप्त अंकों को सार्वजनिक करने के बारे में अपनी सहमति देने के लिए निर्देशित करें। "Final Submit" बटन को क्लिक करने से पहले घोषणा को पढ़ें एवं सुरक्षा कोड (Captcha) दर्ज करें। यह आपके आवेदन विवरण को संग्रह कर देगा तथा अगले भाग "शुल्क भुगतान" (यदि लागू हो तो) के लिए अनुप्रेषित कर देगा। "Back" बटन क्लिक करने पर पिछले भाग अर्थात "अपलोड दस्तावेज़" पर अनुप्रेषित कर देगा। एक बार आवेदन पत्र सफलतापूर्वक जमा हो जाने के पश्चात भर्ती प्रक्रिया के आगामी चरणों में आवेदन पत्र में किसी प्रकार के बदलाव / संशोधन की अनुमति नहीं होगी।

#### 6. <u>PREVIEW</u>

In this Section, Candidates need to review all the information and documents uploaded. The candidates are advised to check and verify that all details are correct. Read and check the declaration, photo and signature before clicking on "Final Submit" button. This will submit/save your application detail and redirect to next section Fee payment (if applicable). Clicking on "**Back**" button will redirect previous section i.e. "Uploaded Document Details". No changes in application form would be allowed at any subsequent stage of recruitment process once the application is finally submitted successfully.

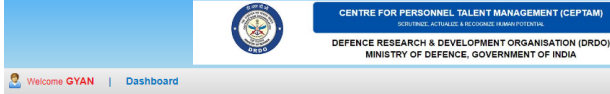

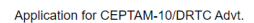

ப் Logout

| यह आवंदन विवरण का पूर्वावलोकन हें / This is a Preview of Application Details                                                                                                    |                                          |                                                                         |
|----------------------------------------------------------------------------------------------------|------------------------------------------|-------------------------------------------------------------------------|
| নৰ আईডी / User ld                                                                                                    | Registered email id                      |                                                                         |
| भयर्थी का नाम / Candidate's Name                                                                                                    | : GYAN                                   | Candidate                                                               |
| 3 / Post:                                                                                                    | : Senior Technical Assistant 'B' (STA-B) | Canalaate                                                               |
| षय /Subject / Discipline:                                                                                                    | : 0115 - Mechanical Engineering          | Photo                                                                   |
| ग आपके पास CEPTAM-10/DRTC Advt के अनुसार अनिवर्य शैक्षणिक योग्यता (EQR) और अन्य मानदेड हैं? / Do you Possess the essential qualification requirement (EQR) and ot                                                 | her : YES                                | 111010                                                                  |
| iteria as per CEPTAM-10/DRTC AdvL?                                                                                                    |                                          |                                                                         |
| andidate of (B.E, B.Tech, M.Sc, M.Tech, P.hd, etc):                                                                                                    | : No                                     | मैं पुष्टि करता / करती हूं कि यह मेरी फोटो है / I confirm<br>this is my |
| oose Degree                                                                                                    |                                          |                                                                         |
| te or Completion(Likely)                                                                                                    |                                          |                                                                         |
| / Calegory                                                                                                    |                                          |                                                                         |
|                                                                                                    |                                          |                                                                         |
| h Casta                                                                                                    |                                          |                                                                         |
| te:                                                                                                    |                                          |                                                                         |
|                                                                                                    | NO                                       |                                                                         |
| गंगता का प्रकार / Type of Disability                                                                                                    | : -                                      |                                                                         |
| you belongs to Orthopedically Handicapped (Afflicted by Cerebral Palsy) or Orthopedically Handicapped (Both Arm affected) or Orthopedically Handicanned Candid                                                    | ates who : -                             |                                                                         |
| s a locomotor disability wherein the dominant writing extremity is affected to the extent of slowing down the performance?.                                                                                       |                                          |                                                                         |
| you have disability wherein the dominant writing extremity is affected to the extent of slowing down the performance?.                                                                                            | 1 -                                      |                                                                         |
| यगिता का प्रतिशत / Percentage of Disability                                                                                                    | 1 · ·                                    |                                                                         |
| rtificate Number                                                                                                    | 1 -                                      |                                                                         |
| te of Issue                                                                                                    | 1 -                                      |                                                                         |
| । आग अन्यमंख्यक मग्रासाय में हैं? / Do you beloon to Minority community?<br>rtificate no                                                                                                    | : NO                                     |                                                                         |
| te of Issue                                                                                                    | 1 -                                      |                                                                         |
| ম্রে মহবাল বিদ্ধ / Visible mark of identification                                                                                                    | : shdfs                                  |                                                                         |
| रीरिक माप / Physical Measurement - Height(in cms)                                                                                                    | : 178                                    |                                                                         |
| रीरिक माप / Physical Measurement - Weight (in Kgs)                                                                                                    | : 80                                     |                                                                         |
| ोक्षा सहर वरीयता 1 / City of Examination Choice 1                                                                                                    | : GUWAHATI                               |                                                                         |
| ोक्षा शहर वरीयता 2 / City of Examination Choice 2                                                                                                    | : JAIPUR                                 |                                                                         |
| ोक्षा शहर वरीयता 3 / City of Examination Choice 3                                                                                                    | : JAMMU                                  |                                                                         |
| प्लद्रवारा वेबसाइट पर अपने विदरण के साथ अपने स्कोर और परीक्षा के रेक को प्रकाशित करने के लिए अपनी सहमति देता हूँ / I hereby give my consent to publish my score and re<br>and with my particulars, on the websile | ink of Exam : NO                         |                                                                         |
| ।विदन शुल्क / Application Fees                                                                                                    |                                          |                                                                         |
| yment Status                                                                                                    | : EXEMPTED                               |                                                                         |
| ाक्तिगत विवरण / Personal Details                                                                                                    |                                          |                                                                         |
|                                                                                                    | 1 15 00 2004                             |                                                                         |
|                                                                                                    | 19 years 0 menths 0 days                 |                                                                         |
| A sonarsna a vilauk dai 24 i vala combiesed 82 ou sona sossa                                                                                                    | . To years, o months, o days             |                                                                         |
| 1/ Genuer                                                                                                    | , Feliver                                |                                                                         |
| 11 421 TH4 / Fauner's IName                                                                                                    | . Faller                                 |                                                                         |
| al 491 11H / Mother's Name                                                                                                    | . Mother                                 |                                                                         |
| 1/Address Line 1                                                                                                    | : 523                                    |                                                                         |
| 12 / Address Line 2                                                                                                    | : Type                                   |                                                                         |
| R / City                                                                                                    | : 3                                      |                                                                         |
| TT / District                                                                                                    | : South Delhi                            |                                                                         |
| प / केंद्र मासित प्रदेश / State / Union Territories                                                                                                    | : DELHI                                  |                                                                         |
| কৌর / Pin code                                                                                                    | : 110084                                 |                                                                         |
| Îl Yați / Permanent Address<br>1 / Address Line 1                                                                                                    | : 523                                    |                                                                         |
| 2 / Address Line 2                                                                                                    | : Type                                   |                                                                         |
| (/City                                                                                                    | 0 - : 3                                  |                                                                         |
| T/ District                                                                                                    | : South Delhi                            |                                                                         |
| य / केंद्र शासित प्रदेश / State / Union Territories                                                                                                    | : DELHI                                  |                                                                         |
| ৰ কীন্ত / Pin code                                                                                                    | : 110084                                 |                                                                         |
|                                                                                                    |                                          |                                                                         |
| र्ग्व विवरण / Contact Details                                                                                                    |                                          |                                                                         |
|                                                                                                    | Begistered mobile number                 |                                                                         |

शैक्षणिक और व्यावसायिक योग्यता का विवरण / Educational and Professional Qualification Details (as on crucial date )

| योग्यताएँ / Qualifications            | विषय / Subject/Stream  | अनुक्रमांक / Roll<br>Number | संस्थान / वोर्ड / Institute/Board                                                                                                    | अवधि / Duration | उत्तीर्ण होने की तिथि<br>/ Date of Passing | कुल प्राप्तीक / Aggregate marks<br>obtained | प्राप्त सी जी पी ए / CGPA<br>obtained | अधिकतम अंक / Maximum<br>marks | कुल सी जी पी ए /<br>Total CGPA | प्राप्तांक का प्रतिशत / %<br>of Marks |
|---------------------------------------|------------------------|-----------------------------|----------------------------------------------------------------------------------------------------|-----------------|--------------------------------------------|---------------------------------------------|---------------------------------------|-------------------------------|--------------------------------|---------------------------------------|
| एसएससी / 10 वीं / SSC / 10th Standard | ÷                      | 34                          | cb                                                                                                    | -               | 02-03-2018                                 | 2                                           | -                                     | 2                             | -                              | 22.00                                 |
| डिप्लोमा / Diploma                    | Mechanical(Production) | 345                         | bte                                                                                                    | 3               | 08-08-2020                                 | 4                                           | -                                     | 4                             |                                | 44.00                                 |
| Posting preference order              |                        |                             | 1 Chenhail<br>2 Haith<br>3 Haith ann<br>4 Hagdapur<br>5 Bengaluru<br>6 Baisroeth<br>9 Jodhpur<br>10 Chandigarh<br>11 Dahradun<br>13 Ahmednagar<br>14 Hydrabad<br>15 Vissihapatham<br>15 Vissihapatham<br>16 Nashik<br>19 Nashik<br>19 Lah |                 |                                            |                                             |                                       |                               |                                |                                       |

अपलोड किए गए दस्तावेज का विवरण / Uploaded Document Details :

1. आयु प्रमाणपत्र (10वीं प्रमाणपत्र या समकक्ष) दस्तावेज़ / Age Proof (10th Certificate or equivalent) document

2. डिप्लोमा प्रमाणपत्र / Diploma Certificate

घोषणा / Declaration:

मैं यह घोषित करता / करती हूं कि :-

1. इस आवेदन में दिए गए सभी कपन सल. पूर्ण और मेरे जान और विश्वस के अनुसार सही हैं। में समझत। समझतों में से किसी भी सूचन को किसी भी स्तर पर असल या गतत पाए जाने की स्थिति में या मैं निधारित याजता मानदेवों में से किसी को पूरा नहीं कर रहा। रही हैं, और भर्ती के संवंध में प्रभाव/ अनुमित व्हाव हानने के मामते में भी मेरी उम्मीदवारी रह की जा सकती है। 2. मेरे यास विद्यापन के अनुसार उच्च योपता, अर्थात M.sc या B. Ear D R.D डिजी आदे नहीं है।

I hereby declare that :-

1. All the statements made in this application are True, Complete and Correct to the best of my knowledge and belief. Lunderstand that in the event of any information being found untrue or incorrect at any stage or Lam not satisfying any of the eligibility criteria stipulated, and also in case of creating influence/undue pressure regarding recruitment shall tantamount to cancellation of my candidature.

2. I do not possess higher qualification, viz., M.Sc or B.Tech or B.E or Ph.D degree etc, as per advertisement.

🗌 मुझे स्वीकार है / I Agree

| १ आग प्रमाणपत्र (१०वीं प्रमाणपत्र मा अपकरू ठवन                                                                          | TREAT I Ann Dread (10th Cardificate or annihistent) decimant                                                                                                    |
|----------------------------------------------------------------------------------------------------|----------------------------------------------------------------------------------------------------|
| 2 दिप्लोमा प्रमाणपत्र / Diploma Certificate                                                                             | ייביי אוד אורטי (נפור כא ווויכאי או אראי איז איז איז איז איז איז איז איז איז א                                                                                                    |
|                                                                                                    |                                                                                                    |
| वोषणा / Declaration:                                                                                                    |                                                                                                    |
| में यह घोषित करता / करती हूं कि :-                                                                                      |                                                                                                    |
| ।. इस आवेदन में दिए गए सभी कथन सत्य, पूर्ण और मेरे                                                                      | र आज और विभ्रास के अनुसार सही हैं। में समझता / समझती हूं कि किसी भी सूचना को किसी भी सामते में भी मेरी जमाने की मिली में या में निधरित पातता मानवंडों में सिल्सी को पूरा नहीं कर रहा / रही हूँ, और भर्ती के संवंध में प्रभाव / अनुसिद बाव बनाने के मामले में भी मेरी उम्मीदवारी रह की जा सकती है                       |
| 2. मेरे पास विज्ञापन के अनुसार उच्च योग्यता, अर्थात M.S                                                                 | Sc या B. Tech या B.E या Ph.D डिग्री आदि नहीं है।                                                                                                    |
| hereby declare that :-                                                                                                  |                                                                                                    |
| <ol> <li>All the statements made in this application are<br/>pressure regarding recruitment shall tantamount</li> </ol> | e True, Complete and Correct to the best of my knowledge and belief. I understand that in the event of any information being found untrue or incorrect at any stage or I am not satisfying any of the eligibility criteria stipulated, and also in case of creating influence/undue to cancellation of my candidature. |
| 2. I do not possess higher qualification, viz., M.S                                                                     | Sc or 8. Tech or 8. E or Ph.D degree etc, as per advertisement.                                                                                                    |
| ्रमुझे स्वीकार है / I Agree                                                                                             |                                                                                                    |
| उवि में प्रदर्शित अक्षर टेक्स्टबोक्स में दर्ज करें / Enter                                                              | r the characters in the textbox as displayed in the image                                                                                                    |
| सरक्षा कोड) / Security Code :*                                                                                          |                                                                                                    |
|                                                                                                    |                                                                                                    |
| तारीख / Date : 25-08-2022 11:50:22                                                                                      | े मैं पुष्टि करता / करती है कि यह मेरा हस्ताश्रर है // confirm that this is my signature<br>आहेदक के हस्ताश्रर / Signature of Applica                                                                                                    |
|                                                                                                    |                                                                                                    |
| Back                                                                                                    | Final Submit                                                                                                    |
|                                                                                                    |                                                                                                    |
|                                                                                                    |                                                                                                    |
|                                                                                                    |                                                                                                    |
|                                                                                                    |                                                                                                    |

शुल्क भुगतान (यदि लागू हो) : अभ्यर्थी को सलाह दी जाती है कि आवेदन शुल्क का भुगतान करने से पूर्व सुनिश्चित कर लें कि आवेदन में दी गयी सभी जानकारियाँ सही और वैध हैं । एक बार जमा होने के पश्चात् जानकारियाँ अपरिवर्तनीय होंगी। अभ्यर्थी के द्वारा ₹100.00 (अहस्तांतरणीय / अप्रतिदेय) का शुल्क देय है । सभी महिलाएं, अनुसूचित जाति, अनुसूचित जनजाति, दिव्यांगजन, तथा भूतपूर्व सैनिक<sup>#</sup> अभ्यर्थियों को भारत सरकार के नियमानुसार आवेदन शुल्क में छूट दी गयी है। आवेदन शुल्क क्रेडिट कार्ड / डेबिट कार्ड / नैट बैंकिंग / भीम यूपीआई के माध्यम से ऑनलाइन जमा होगा । सभी प्रकार के अतिरिक्त सेवा शुल्क अभ्यर्थी द्वारा ही वहन किए जाएंगे । आवेदन शुल्क भुगतान के बाद, आवेदन अनंतिम रूप से जमा हो जाएगा तथा आवेदन संख्या पंजीकृत ई मेल तथा मोबाइल नंबर पर भेज दी जाएगी एवं कम्प्युटर स्क्रीन पर भी प्रदर्शित होगी।

नोट : केवल सफलतापूर्वक जमा किए गए आवेदनों को ही आवेदन संख्या मिलेगी । # (वह भूतपूर्व सैनिक, जो कि उनको मिलने वाले पुनः रोजगार के लिए आरक्षण का लाभ लेकर केंद्र सरकार के असैनिक पद पर नियमित आधार पर रोजगार प्राप्त कर चुके हैं, वह आवेदन शुल्क में छूट के लिए पात्र नहीं होंगे ।

#### 7. FEE PAYMENT

**FEE PAYMENT (IF APPLICABLE**): Candidates are advised to make sure all the information given in application form is correct and valid before making payment of application fee. Information will not be editable once submitted. Non-refundable application fee of ₹100.00(Rupees one hundred only) is to be paid by the candidate. All Women and SC/ST/PWD/ESM<sup>#</sup> candidates are exempted from payment of application fee, as per Govt. of India rules. Application fee is to be paid online through credit card/debit card/net banking. All applicable service charges shall be borne by the candidates only. After successful payment of fee (if applicable), the application will be finally submitted. The "Application Number" will be sent to the registered E-mail Id and mobile number the same will be displayed on the computer screen.

#### Note: Only finally submitted applications will get the "Application Number"

**#** (ESM who have already secured employment in civil side under Central Government on regular basis after availing the benefits of reservation given to Ex-servicemen for re-employment are not eligible for fee exemption)

|                                                                  | CENTRE FOR PERSONNEL TALENT MANAGEMENT (CEPTAM)<br>DORITRAGE ACTUALOR & DECORRIGE URBANI FOTORIX.<br>DEFENCE RESEARCH & DEVELOPMENT ORGANISATION (DRDO)<br>MINISTRY OF DEFENCE, GOVERNMENT OF INDIA |                                   |
|------------------------------------------------------------------|----------------------------------------------------------------------------------------------------|-----------------------------------|
| Search Payment                                                   |                                                                                                    | U Logout                          |
| <u>(</u> )                                                       | BASICIPERSONAL PREFERENCE PREVIEW<br>1 2 3 4 5 6 7<br>REGISTRATION QUALIFICATION DOCUMENTS PAYMENT                                                                                                  |                                   |
| Your previous transaction status                                 |                                                                                                    |                                   |
| Appears that the transaction you last attempted was unsuccessful |                                                                                                    |                                   |
| হায়ি / Amount :                                                 | 100.00<br>Enter the Word in the textbox as in the image                                                                                                    |                                   |
| Security Code :*                                                 | 2wsxr 2                                                                                                    |                                   |
| • SBIePay                                                        | As per RBI Guidelines all card                                                                                                    | Proceed to payment                |
|                                                                  |                                                                                                    |                                   |
| Payment Details                                                  |                                                                                                    |                                   |
| Debit/Credit Card                                                | Please enter your card details                                                                                                    | Order Summary                     |
| internet Banking                                                 | Card Number                                                                                                    | Order No.:                        |
| LP: BHIM UPI                                                     | Expiry Date/Valid Thru CVV/CVC 4-DBC                                                                                                    | ceptamvpapr20DM1000227v2          |
| 绘 NEFT                                                           | Month V Year V                                                                                                    | Merchant Name:<br>sbiepayinfotech |
| DOS                                                              | Name of the card holder           Name as on card                                                                                                    | Amount: 1.00                      |
| [ <sub>1</sub> ]∂ PayPal                                         | Use your GSTIN for claiming input tax (Optional)                                                                                                    | Processing fee:                   |
|                                                                  | Pay Now                                                                                                    | GST:                              |

# अन्य विविध जानकारी

## Miscellaneous/ Additional Information

#### एक से अधिक पदों के लिए आवेदन

एक पंजीकरण के द्वारा विवरण के साथ अभ्यर्थी सफलतापूर्वक लॉगिन करने के पश्चात "New Application" (डेशबोर्ड पर उपलब्ध) बटन के द्वारा एक से अधिक पदों के लिए भी आवेदन कर सकता है। एक आवेदन के सफलतापूर्वक जमा होने के पश्चात् व्यक्तिगत विवरण स्थिर और अपरिवर्तनीय हो जाएंगे। अभ्यर्थी नये पद कोड का चयन करके, नये पद कोड के अनुसार संबन्धित फील्ड जैसे अनिवार्य शैक्षिक आवश्यकता (EQR) की जानकारी, और उससे संबन्धित दस्तावेज़ इत्यादि को भर / अपलोड कर सकते है ।

## APPLYING FOR MORE THAN ONE POST

With the same registration details candidates can apply for more than one posts from the "New Application" button available on dashboard (after login). After successfully submission of an application basic/personal details can't be changed (except few fields like city of examination), after selection of new post and subject candidate can fill all the fields related to new post like qualification detail, EQR upload, posting preference, etc.

#### <u>पासवर्ड भूल गए?</u>

होम पेज पर उपलब्ध लिंक "पासवर्ड भूल गए" पर क्लिक कर के अभ्यर्थी अपने भूले हुए पासवर्ड को पुनः प्राप्त कर सकता है, जिसके लिए अभ्यर्थी को अपना पंजीकृत ईमेल आईडी दर्ज़ करना होगा। अभ्यर्थी को अपना पासवर्ड पंजीकृत ईमेल आईडी पर भेज दिया जाएगा (कृपया स्पैम/जंक फ़ोल्डर सहित अपने ईमेल इनबॉक्स संदेशो की जांच करें)।

### Forget Password?

Candidate can click on "Forget Password" link available on Home page to recover the forgot password by entering the registered email id. Candidate will receive the password on his/her registered email id (please check your email inbox messages including 'Spam/Junk' folder).

| CENTRE FOR PERSONNEL TALENT<br>SOUTHOUT ACTIVITY OF THE SOUTHOUT ACTIVITY OF THE SOUTHOUT ACTIVITY OF DEFENCE, GOV | MANAGEMENT (CEPTAM)<br>REAWAY POTIONAL<br>NT ORGANISATION (DRDO)<br>ERNMENT OF INDIA                                                                                                    |  |
|----------------------------------------------------------------------------------------------------|----------------------------------------------------------------------------------------------------|--|
|                                                                                                    |                                                                                                    |  |
|                                                                                                    |                                                                                                    |  |
|                                                                                                    |                                                                                                    |  |
| Forgot Password                                                                                                    |                                                                                                    |  |
| Same Email ID to be used which was Entered by you at the time of registration                                      |                                                                                                    |  |
|                                                                                                    |                                                                                                    |  |
| fixtn6 2                                                                                                    |                                                                                                    |  |
|                                                                                                    |                                                                                                    |  |
| Submit                                                                                                    |                                                                                                    |  |
|                                                                                                    |                                                                                                    |  |
|                                                                                                    |                                                                                                    |  |
|                                                                                                    |                                                                                                    |  |
|                                                                                                    | Yes       CENTRE POR PERSONNEL TALENT         Version Contract Contract Automatic Matter Sectors       Matter Sectors         Yes       Descent Response         Yes       Automatic Matter Sectors         Yes       Automatic Matter Sectors         Yes       Automatic Matt |  |

## पासवर्ड बदलना

होम पेज पर उपलब्ध लिंक "Change Password" पर क्लिक करके अभ्यर्थी अपना वर्तमान पासवर्ड बदल सकता है। पासवर्ड बदलने के लिए अपना पंजीकृत ईमेल आइडी, वर्तमान पासवर्ड, नवीन पासवर्ड और नवीन पासवर्ड की पुष्टि करें तथा अपडेट बटन को क्लिक करें। बदला हुआ पासवर्ड पंजीकृत ईमेल आइडी या मोबाइल नंबर पर नहीं भेजा जाएगा।

## **CHANGE PASSWORD**

Candidates can change password by clicking on "Change Password" link available on home page. Candidate can change current password by entering registered email id, Current Password, New Password and Confirm New Password by clicking on update button. Updated password will not be sent to your registered email id or mobile number.

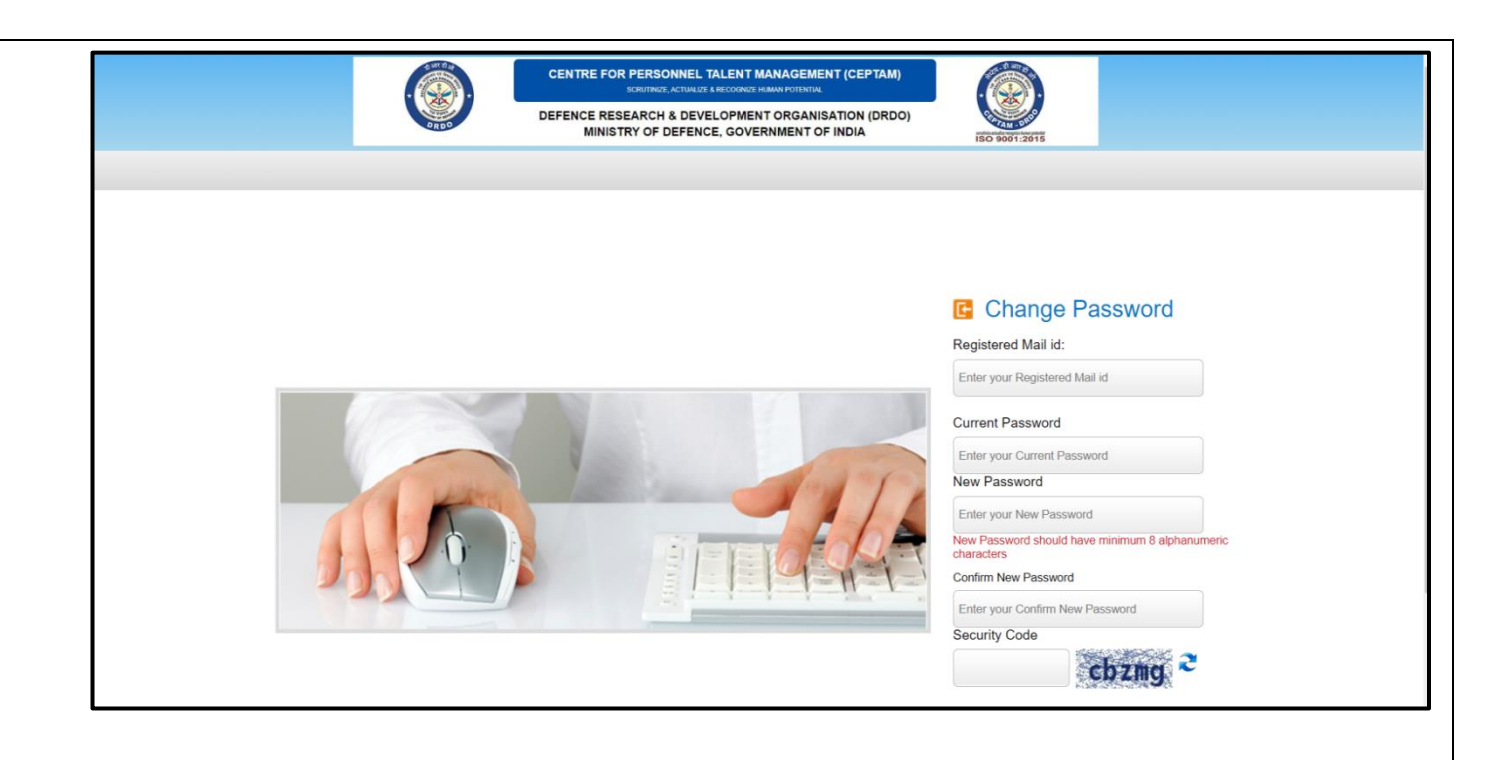

प्रिंट एप्लिकेशन

अभ्यर्थी लॉगिन करने के पश्चात् सफलतापूर्वक जमा किए हुए आवेदन का प्रिंट लेने के लिए डैशबोर्ड पर उपलब्ध प्रिंट बटन पर क्लिक करें।

## PRINT APPLICATION

After Login candidate can take print out of the successfully submitted application by clicking on Print button available on dashboard.

## आवेदन संपादित करे

अभ्यर्थी आंशिक रूप से जमा आवेदनों का सम्पादन करने के लिए डैशबोर्ड पर उपलब्ध EDIT बटन पर क्लिक कर सकते है।

## EDIT APPLICATION

Candidate can edit the application which is partially saved by clicking on EDIT button which is available on the dashboard of candidate.